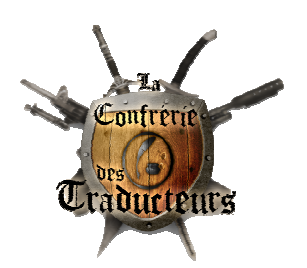

Taduire avec FNVedit

par Maga83

(ce tuto marche aussi pour TESedit, F3edit)

1/ Téléchargez le log sur :

- --> <u>http://www.newvegasnexus.com/downloads/download.php?id=92607</u>
- 2/ Installez le log ou vous le voulez, il ira chercher votre jeu automatiquement.
- 3/ traduisez. Comment ? Simple mon ami...

A/ la méthode simple :

1.A/ Ouvrir le log :

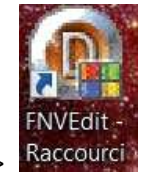

- Cliquez sur le raccourci --> Raccourc

Vous allez avoir ce type de tableau :

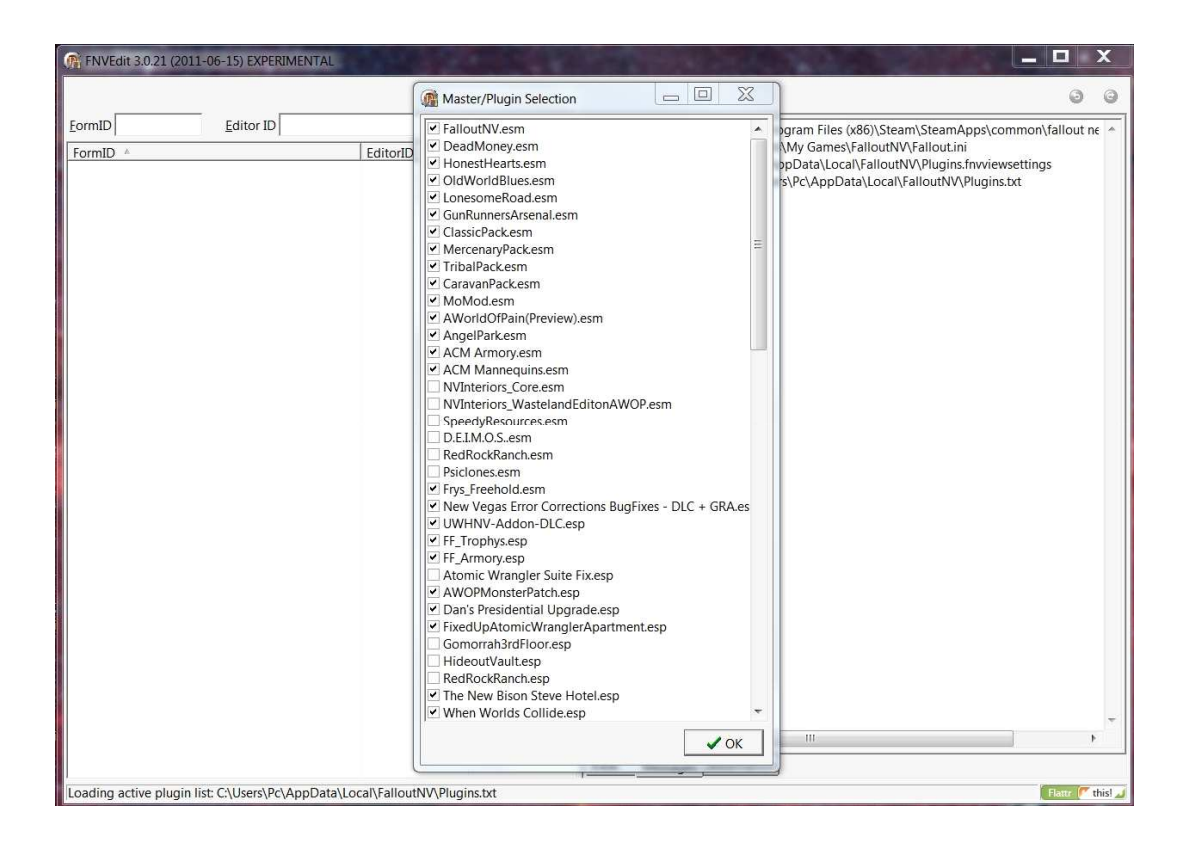

- Sélectionnez votre mod :

(Pour cette démonstration, nous allons prendre un mod simple, une armure).

Placez votre pointeur de souris sur le mod à traduire puis faites un double clique :

| @ FNVEdit 3.0.21 (2011-06-15) EXPERIMENTAL                    | Revenue a                                                                                                    |                                                                                       |
|---------------------------------------------------------------|----------------------------------------------------------------------------------------------------|---------------------------------------------------------------------------------------|
|                                                               | Master/Plugin Selection                                                                                                    | 00                                                                                    |
| <u>E</u> ditor ID                                             | FF_Trophys.esp                                                                                                    | gram Files (x86)\Steam\SteamApps\common\fallout ne                                    |
| FormID <sup>4</sup>                                           | ♥ FLArmory.esp         Atomic Wrangler Suite Fix.esp         ♥ Dan's Presidential Upgrade.esp         ♥ Dan's Presidential Upgrade.esp         ♥ Buena Vista.esp         ♥ Hiddout/Suit.esp         ■ RedRockNanch.esp         ♥ The New Bison Steve Hotel.esp         ♥ When Worlds Collide.esp         ♥ Uucky3MarkerV3.esp         ♥ Lucky3MarkerV3.esp         ♥ Lucky3MarkerV3.esp         ♥ DeadMoneyCutOff.esp         ■ FalloutWVCheatTerminal.esp         ♥ SaveCass.esp         ♥ MB2.esp         ♥ MB2.esp         ♥ MB2.esp         ♥ ASG.esp         ♥ M82.esp         ♥ ASG.esp         ♥ ReStsetbuitMkLesp         ♥ RestStautSuitMkLesp         ♥ RCSS.esp         ♥ Reg Shui NV.esp         ■ Level Cap 100.esp         ♥ KardsPCCAL.esp         ♥ Vault_34.better_reactor.esp         ♥ Vault_34.better_reactor.esp         ♥ Vault_34.better_reactor.esp | My Games/FalloutNV/Plugins.fnviewsettings<br>s/Pc/AppData/Local/FalloutNV/Plugins.txt |
| Loading active plugin list: C:\Users\Pc\AppData\Local\Fallout | NV\Plugins.txt                                                                                                    | 🛛 🛛 🖓 Barr 🧨 this!                                                                    |

# Vous allez avoir ce tableau :

| EormID Editor ID                                                                                                   |          |      | [00:02] Background Loader: [FalloutNV.Hardcoded.keep.this.with.the.exe.and.otherw                                                                                                    |
|----------------------------------------------------------------------------------------------------|----------|------|----------------------------------------------------------------------------------------------------|
| FormID A<br>(IO) FalloutNV.esm<br>(IO) FalloutNV.exe<br>(IO1) courierpowerarmor.esp<br>(IO1) courierpowerarmor.esp | EditorID | Name | 00:02] Background Loader: [FalloutNV.Hardcoded.keep.this.with.the.exe.and.otherw           00:02] Background Loader: [FalloutNV.Hardcoded.keep.this.with.the.exe.and.otherw           00:02] Background Loader: [FalloutNV.Hardcoded.keep.this.with.the.exe.and.otherw           00:02] Background Loader: [FalloutNV.Hardcoded.keep.this.with.the.exe.and.otherw           00:02] Background Loader: [FalloutNV.Hardcoded.keep.this.with.the.exe.and.otherw           00:02] Background Loader: [FalloutNV.Hardcoded.keep.this.with.the.exe.and.otherw           00:02] Background Loader: [courierpoweramor.esp]           00:02] Background Loader: [courierpoweramor.esp]           00:02] Background Loader: [courierpoweramor.esp] Header           00:02] Background Loader: [courierpoweramor.esp] Adding master "FalloutNV.esr           00:02] Background Loader: [courierpoweramor.esp] GRUP Top "ENCH" processed           00:02] Background Loader: [courierpoweramor.esp] GRUP Top "CNT" processed           00:02] Background Loader: [courierpoweramor.esp] GRUP Top "AMM" processed           00:02] Background Loader: [courierpoweramor.esp] GRUP Top "CNT" processed           00:02] Background Loader: [courierpoweramor.esp] GRUP Top "CNT" processed           00:02] Background Loader: [courierpoweramor.esp] GRUP Top "CNT" processed           00:02] Background Loader: [courierpoweramor.esp] GRUP Top "ANA" processed           00:02] Background Loader: [courierpoweramor.esp] Building EditorID index           00:02] Background Loader: [courierpoweramor.esp] Building EditorI |

Cliquez sur le + du mod à traduire pour avoir le détail des fichiers :

| FNVEdit 3.0.21 (20)                                                                                                    | 11-06-15) EXPERIMENTAL | 1        | formation of |                                                                                                    |                                                                                                    |                                                                                                    |
|----------------------------------------------------------------------------------------------------|------------------------|----------|--------------|----------------------------------------------------------------------------------------------------|----------------------------------------------------------------------------------------------------|----------------------------------------------------------------------------------------------------|
|                                                                                                    | _                      |          |              |                                                                                                    |                                                                                                    | 0 0                                                                                                    |
| EormID                                                                                                    | Editor ID              |          |              | [00:02] Backgr                                                                                                    | round Loader: [FalloutNV.Harde                                                                                                    | coded.keep.this.with.the.exe.and.otherwise.ig                                                                                                    |
| FormID A<br>+ (00) FalloutNVes<br>000 FalloutNVes<br>(01) FolloutNVes<br>File Header<br>Armor Addon<br>Cell<br>Container<br>Object Effect<br>FormID List<br>Note | m<br>e<br>rarmor.esp   | EditorID | Name         | 00:02         Backgr           00:02         Backgr           00:02         Backgr <td>round Loader: [FalloutNV.Hardd<br/>round Loader: [FalloutNV.Hardd<br/>round Loader: [FalloutNV.Hardd<br/>round Loader: [FalloutNV.Hardd<br/>round Loader: [FalloutNV.Hardd<br/>round Loader: [FalloutNV.Hardd<br/>round Loader: [FalloutNV.Hardd<br/>round Loader: [courierpoweran<br/>round Loader: [courierpoweran<br/>round Loader: [Fallout - Missb<br/>round Loader: [Fallout - Missb<br/>round Loader: [Fallout - Voices<br/>round Loader: [Fallout - Sund,<br/>round Loader: [Fallout - Sund,<br/>round Loader: [ChProgram File<br/>round Loader: [ChProgram File<br/>round Loader: [ChProgram File<br/>round Loader: [ChProgram File<br/>round Loader: [ChProgram File</td> <td>coded keep.this.with.the exe and otherwise.ig<br/>coded keep.this.with.the exe and otherwise.ig<br/>coded keep.this.with.the exe and otherwise.ig<br/>coded keep.this.with.the exe and otherwise.ig<br/>coded keep.this.with.the exe and otherwise.ig<br/>coded keep.this.with.the exe and otherwise.ig<br/>coded keep.this.with.the exe and otherwise.ig<br/>coded keep.this.with.the exe and otherwise.ig<br/>poweramor.esp?<br/>mor.esp] Loading file<br/>mor.esp] File loaded<br/>mor.esp] Start processing<br/>moresp] Adding master "FallouttV.esm"<br/>moresp] GRUP Top "CNCH" processed<br/>moresp] GRUP Top "CNCH" processed<br/>moresp] GRUP Top "CONT" processed<br/>moresp] GRUP Top "CONT" processed<br/>moresp] GRUP Top "CONT" processed<br/>moresp] GRUP Top "CNCH" processed<br/>moresp] GRUP Top "CNCH" processed<br/>moresp] GRUP Top "CALT" processed<br/>moresp] GRUP Top "CALT" processed<br/>moresp] GRUP Top "CALT" processed<br/>moresp] GRUP Top "CALT" processed<br/>moresp] GRUP Top "CALT" processed<br/>moresp] GRUP Top "CALT" processed<br/>moresp] GRUP Top "CALT" processed<br/>moresp] GRUP Top "CALT" processed<br/>moresp] GRUP Top "CALT" processed<br/>moresp] GRUP Top "CALT" processed<br/>moresp] GRUP Top "CALT" processed<br/>moresp] GRUP Top "CALT" processed<br/>moresp] GRUP Top "CALT" processed<br/>moresp] Stalliding FormID index<br/>moresp] Stalliding FormID index<br/>moresp] Stalliding FormID index<br/>moresp] Stalliding reference info.<br/>] Skipped.<br/>szbas] Skipped.<br/>szbas] Skipped.<br/>szbas] Skipped.<br/>szbas] Skipped.<br/>sz (s86)\Steam\SteamApps\common\fallout r</td> | round Loader: [FalloutNV.Hardd<br>round Loader: [FalloutNV.Hardd<br>round Loader: [FalloutNV.Hardd<br>round Loader: [FalloutNV.Hardd<br>round Loader: [FalloutNV.Hardd<br>round Loader: [FalloutNV.Hardd<br>round Loader: [FalloutNV.Hardd<br>round Loader: [courierpoweran<br>round Loader: [courierpoweran<br>round Loader: [Fallout - Missb<br>round Loader: [Fallout - Missb<br>round Loader: [Fallout - Voices<br>round Loader: [Fallout - Sund,<br>round Loader: [Fallout - Sund,<br>round Loader: [ChProgram File<br>round Loader: [ChProgram File<br>round Loader: [ChProgram File<br>round Loader: [ChProgram File<br>round Loader: [ChProgram File | coded keep.this.with.the exe and otherwise.ig<br>coded keep.this.with.the exe and otherwise.ig<br>coded keep.this.with.the exe and otherwise.ig<br>coded keep.this.with.the exe and otherwise.ig<br>coded keep.this.with.the exe and otherwise.ig<br>coded keep.this.with.the exe and otherwise.ig<br>coded keep.this.with.the exe and otherwise.ig<br>coded keep.this.with.the exe and otherwise.ig<br>poweramor.esp?<br>mor.esp] Loading file<br>mor.esp] File loaded<br>mor.esp] Start processing<br>moresp] Adding master "FallouttV.esm"<br>moresp] GRUP Top "CNCH" processed<br>moresp] GRUP Top "CNCH" processed<br>moresp] GRUP Top "CONT" processed<br>moresp] GRUP Top "CONT" processed<br>moresp] GRUP Top "CONT" processed<br>moresp] GRUP Top "CNCH" processed<br>moresp] GRUP Top "CNCH" processed<br>moresp] GRUP Top "CALT" processed<br>moresp] GRUP Top "CALT" processed<br>moresp] GRUP Top "CALT" processed<br>moresp] GRUP Top "CALT" processed<br>moresp] GRUP Top "CALT" processed<br>moresp] GRUP Top "CALT" processed<br>moresp] GRUP Top "CALT" processed<br>moresp] GRUP Top "CALT" processed<br>moresp] GRUP Top "CALT" processed<br>moresp] GRUP Top "CALT" processed<br>moresp] GRUP Top "CALT" processed<br>moresp] GRUP Top "CALT" processed<br>moresp] GRUP Top "CALT" processed<br>moresp] Stalliding FormID index<br>moresp] Stalliding FormID index<br>moresp] Stalliding FormID index<br>moresp] Stalliding reference info.<br>] Skipped.<br>szbas] Skipped.<br>szbas] Skipped.<br>szbas] Skipped.<br>szbas] Skipped.<br>sz (s86)\Steam\SteamApps\common\fallout r |
| 100:021 Background L                                                                                                    | oader finished         |          |              |                                                                                                    |                                                                                                    | Flatte ( this!                                                                                                    |

### 1.B Détail des fichier :

# a/ File Header

C'est le fichier principal du mod avec les liens de référence avec les fichiers du jeu.

| [01] courierpowerarmor.esp \ File He                                                                                                    | ader          |                                                                                                    | 06                                       |
|----------------------------------------------------------------------------------------------------|---------------|----------------------------------------------------------------------------------------------------|------------------------------------------|
| EormID Editor ID                                                                                                    |               |                                                                                                    | [01] courierpowerarmor.esp               |
| FormID  FormID FormID FormID FormId FormId F | EditorID Name | Record Header<br>Signature<br>- Record Flags<br>- FormID<br>HEDR - Header                                                | TES4<br>NULL - Null Reference [00000000] |
| Armor Addon     Armor Addon     Cell     Container     Object Effect     FormID List     Note                                                                                                    |               | Number of Records<br>Next Object ID<br>CNAM - Author<br>SNAM - Description<br>Master Files<br>Master File<br>Master File | 26<br>4996<br>FallouthV.esm              |
|                                                                                                    |               | SCRN - Screenshot                                                                                                    |                                          |

# b/ Amor addon

C'est le fichier qui ajoute les textures/meshes du mod (main droite/main gauche/corps/jambes)

(Cliquez sur + pour avoir les détails)

| M FNVEdit 3.0.21 (2011-06-15) EXPER                                                                                                    | MENTAL                                                               |                |
|----------------------------------------------------------------------------------------------------|----------------------------------------------------------------------|----------------|
| [01] courierpowerarmor.esp \ Armor                                                                                                    | Addon                                                                | 00             |
| EormID Editor ID                                                                                                    |                                                                      |                |
| EormID<br>FormID<br>FormID<br>FormID<br>FormID<br>FormID and the second second secon | EditorID Name Courierpack CourierArmorRightHand CourierArmorLeftHand | ation          |
| [00:02] Background Loader: finished                                                                                                    | ,,                                                                   | Flattr / this! |

## c/ Armor

C'est le fichier qui contient tous les renseignements sur l'armure.

(Cliquez sur + pour avoir les détails)

| 01] courierpowerar                                                                                                    | mor.esp \ Armor \ 01000A | DD < MythicPowerArmo            | orCourier>                       |                                                                                                    | Θ                                                                                                    |
|----------------------------------------------------------------------------------------------------|--------------------------|---------------------------------|----------------------------------|----------------------------------------------------------------------------------------------------|----------------------------------------------------------------------------------------------------|
| ormID                                                                                                    | Editor ID                |                                 |                                  |                                                                                                    | [01] courierpowerarmor.esp                                                                                                    |
| ormID  FormID  FormID | sm<br>xe                 | EditorID                        | Name                             | Record Header<br>Signature<br>Record Flags<br>FormID                                                                                                    | ARMO<br>MythicPowerArmorCourier "Courier 6 Power Armor" [AR                                                                                                    |
| File Header       File Header       Armor Addon       Armor       01000ADD       01000ADE       Container       Object Effect       FormID List       Note                                                                                                    |                          | MythicPowerAr<br>MythicCourierH | Courier 6 Powe<br>Courier 6 Powe | EDID - Editor ID<br>OBND - Object Bou<br>- Corner #0<br>- X<br>- Z<br>- Z<br>- Corner #1<br>- X<br>- Y<br>- Z<br>- FULL - Name<br>SCRI - Script<br>ETM - Object Effect                                                                                                    | MythicPowerArmorCourier  MythicPowerArmorCourier                                                                                                    |
|                                                                                                    |                          |                                 |                                  | Biped Flags<br>Upper Body<br>General Flags<br>Power Armor<br>Heavy<br>Male biped model<br>MODL - Model Fi<br>MODS - Alternate                                                                                                    | Upper Body<br>Upper Body<br>Power Armor, Heavy<br>Power Armor<br>Heavy<br>Iterame<br>Trextue<br>and the state of the state of the                                                                        |
|                                                                                                    |                          |                                 |                                  | Male world model<br>Male world model<br>- MOD2 - Model FI<br>- MOD2 - Alternate<br>ICON - Male icon fil<br>MICO - Male mico fi<br>- Female biped mode<br>- Female world mode<br>- Female world mode<br>ICO2 - Female icon<br>MIC2 - Female mico<br>BMCT - Radjoll Cor<br>BMCT - Radjoll Cor<br>BMCT - Radjoll Cor<br>BMCT - Radjoll Cor<br>BMCT - Radjoll Cor<br>BMCT - Radjoll Cor<br>BMCT - Radjoll Cor<br>BMCT - Radjoll Cor<br>BMCT - Radjoll Cor<br>BMCT - Resterenced<br>View Referenced | Mode<br>Interface\lcons\PipboyImages\Apparel\power_armor.dds<br>Interface\lcons\PipboyImages_small\Apparel_small\glow<br>Interface\lcons\PipboyImages_small\Apparel_small\glow<br>Interface\lcons\PipboyImages_small\Apparel_small\glow<br>Interface\lcons\PipboyImages_small\Apparel_small\glow<br>Interface\lcons\PipboyImages_small\Apparel_small\glow<br>Interface\lcons\PipboyImages_small\Apparel_small\glow<br>Interface\lcons\PipboyImages_small\Apparel_small\glow<br>Interface\lcons\PipboyImages_small\Glow<br>Interface\lcons\PipboyImages_small\Apparel_small\glow<br>Interface\lcons\PipboyImages_small\Glow<br>Interface\lcons\PipboyImages_small\Glow<br>Interface\lcons\PipboyImag |

Dans ce tableau, vous avez 2 lignes :

- l'armure avec toutes ses caractéristiques (poids, prix, puissance, etc...)

- le casque avec ses caractéristiques (poids, prix, puissance, etc...)

#### C'est à partir d'ici que nous allons commencer notre traduction.

- cliquez sous la ligne "Armor" pour avoir le détail de l'armure puis allez sur "Full Name"

| 01] courierpowerarmor.esp \ Armor \ 0100                                                                                                    | 0ADD <mythicpowerarmo< th=""><th>orCourier&gt;</th><th></th><th>0</th></mythicpowerarmo<> | orCourier>                               |                                                                                                    | 0                                                                                                    |
|----------------------------------------------------------------------------------------------------|-------------------------------------------------------------------------------------------|------------------------------------------|----------------------------------------------------------------------------------------------------|----------------------------------------------------------------------------------------------------|
| ormID Editor ID                                                                                                    |                                                                                           |                                          |                                                                                                    | [01] courierpowerarmor.esp                                                                                         |
| ormID ▲  [00] FalloutNV.esm [00] FalloutNV.exe [01] courierpowerarmor.esp [11] courierpowerarmor.esp File Header  # Armor Addon  01000ADD  01000ADD  0 01000ADE  © Container | EditorID<br>MythicPowerAr<br>MythicCourierH                                               | Name<br>Courier 6 Powe<br>Courier 6 Powe | Record Header           Signature           Record Flags           FormID           DID - Editor ID           OBND - Object Bounds           Corner #0           X           Y           Z           Corner #1 | ARMO<br>MythicPowerArmorCourier "Courier 6 Power Armor" [AR<br>MythicPowerArmorCourier<br>0<br>0<br>0              |
| Object Effect     FormID List     Note                                                                                                    |                                                                                           |                                          | FULL - Name<br>SCRI - Script                                                                                                    | 0<br>0<br>Courier 6 Power Armor                                                                                    |
|                                                                                                    |                                                                                           |                                          | BMDT - Biped Data<br>Biped Flags<br>Upper Body<br>General Flags<br>Power Armor<br>Heavy                                                                                                    | Upper Body<br>Upper Body<br>Power Armor, Heavy<br>Power Armor, Heavy<br>Heavy                                      |
|                                                                                                    |                                                                                           |                                          | Male biped model<br>MODL - Model Filename<br>MODS - Alternate Textu<br>MODD - FaceGen Mode                                                                                                    | mythiccouriergear\courierpowerarmorcomplete.nif                                                                    |
|                                                                                                    |                                                                                           |                                          | Male world model<br>MOD2 - Model Filename<br>MO2S - Alternate Textur                                                                                                    | mythiccouriergear\courierarmorgo.nif                                                                               |
|                                                                                                    |                                                                                           |                                          | ICON - Male icon filename<br>MICO - Male mico filename<br>Female biped model<br>Female world model                                                                                                    | Interface\Icons\PipboyImages\Apparel\power_armor.dds<br>Interface\Icons\PipboyImages_small\Apparel_small\glow.     |
|                                                                                                    |                                                                                           |                                          | MC2 - Female Icon Filena<br>MIC2 - Female mico filena<br>BMCT - Ragdoll Constraint<br>REPL - Repair List<br>BIPL - Biped Model List                                                                            | RagdollConstraint\defaultrdt<br>RepairPowerArmor [FLST:00075213]<br>Courierpowerarmro [FLST:01000DC6]<br>Podu Marc |

Comme vous pouvez le constater le nom de l'armure est :

"Courier 6 Power Armor"

Pour traduire en Français, c'est à dire : Armure assistée du courrier 6, il faut suivre les étapes suivantes :

- Editer le nom de l'armure en faisant un clique gauche sur le nom de l'armure à traduire, vous allez avoir ce message suivant :

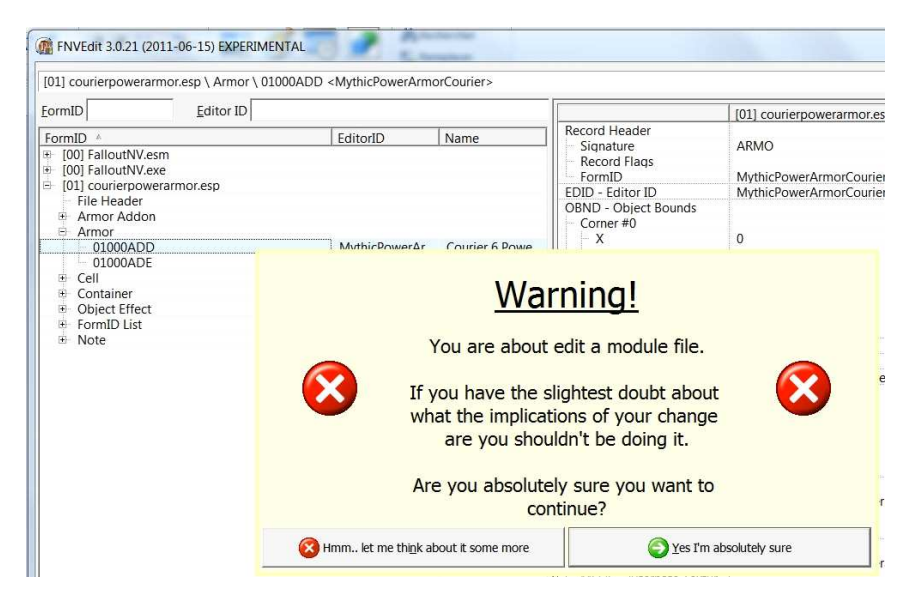

- Cliquez sur : "Yes, I'm absolutely sure"

- Puis faites un clique droit sur le nom de l'armure pour avoir un bandeau déroulant :

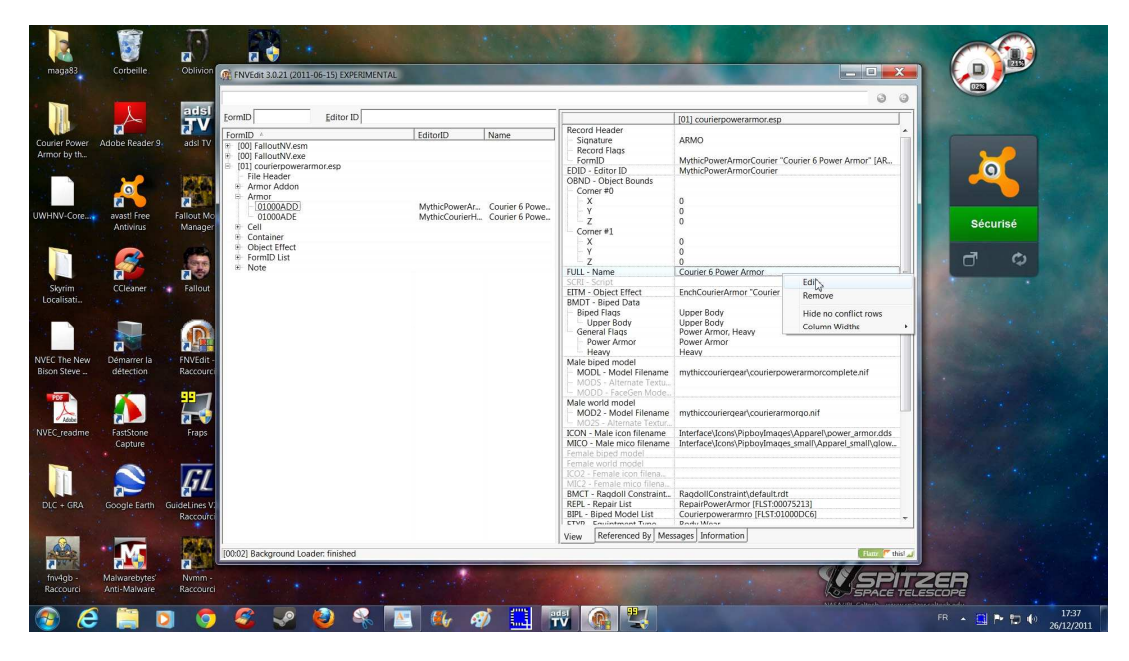

- Puis cliquez sur "Edit"

Vous allez avoir cet écran :

| FormID                         | Editor ID |                |                   | [                                                                                                    |                                                        |
|--------------------------------|-----------|----------------|-------------------|----------------------------------------------------------------------------------------------------|--------------------------------------------------------|
| ,ennue                         | guitorio  | 1              | 1                 | Record Header                                                                                                    | [01] counerpowerarmonesp                               |
| ormID //<br>[00] FalloutNV.esm |           | EditorID       | Name              | Signature                                                                                                    | ARMO                                                   |
| [00] FalloutNV.exe             |           |                |                   | FormID                                                                                                    | MythicPowerArmorCourier "Courier 6 Power Armor" [AR    |
| [01] courierpowerar            | mor.esp   |                |                   | EDID - Editor ID                                                                                                    | MythicPowerArmorCourier                                |
| File Header                    |           |                |                   | OBND - Object Bounds                                                                                                    |                                                        |
| + Armor Addon                  |           |                |                   | Corner #0                                                                                                    |                                                        |
| AIMOI                          |           | MathicDowerAr  | Courier & Douro   | - X                                                                                                    | 0                                                      |
| 01000ADD                       |           | MythicPowerAl  | Courier 6 Powe    | - Y                                                                                                    | 0                                                      |
| + Cell                         |           | wythecountern. | . counter o rowe  |                                                                                                    | 0                                                      |
| T Container                    |           |                |                   | Corner #1                                                                                                    |                                                        |
| Object Effect                  |           |                |                   | X                                                                                                    | 0                                                      |
| FormID List                    |           |                |                   | Y Y                                                                                                    | 0                                                      |
|                                |           |                |                   | Z                                                                                                    | 0<br>Couries 6 Devues Armen                            |
|                                |           |                | Edit Value        | X                                                                                                    | Courier 6 Power Armor                                  |
|                                |           |                |                   |                                                                                                    | EnchCourierArmor "Courier 6 Power Armor" [ENCH:01000   |
|                                |           |                | Plance change the | and the second second s | EnclosurerAnnor Council of Ower Annor Terrer. 101000.  |
|                                |           |                | Flease change the | value.                                                                                                    | Upper Body                                             |
|                                |           |                | Courier 6 Power   | Armor                                                                                                    | Upper Body                                             |
|                                |           |                |                   |                                                                                                    | Power Armor, Heavy                                     |
|                                |           |                | ОК                | Cancel                                                                                                    | Power Armor                                            |
|                                |           |                |                   |                                                                                                    | Heavy                                                  |
|                                |           |                | <u></u>           | Male biped model                                                                                                    |                                                        |
|                                |           |                |                   | MODL - Model Filename                                                                                                    | mythiccouriergear\courierpowerarmorcomplete.nif        |
|                                |           |                |                   | MODS - Alternate Textu                                                                                                    |                                                        |
|                                |           |                |                   | - MODD - FaceGen Mode.                                                                                                    |                                                        |
|                                |           |                |                   | Male world model                                                                                                    |                                                        |
|                                |           |                |                   | MOD2 - Model Filename                                                                                                    | mythiccouriergear\courierarmorgo.nif                   |
|                                |           |                |                   | - MO2S - Alternate Textur.                                                                                                    |                                                        |
|                                |           |                |                   | ICON - Male Icon filename                                                                                                    | Interface\icons\PipboyImages\Apparei\power_armor.dds   |
|                                |           |                |                   | MICO - Male mico mename                                                                                                    | Interface\icons\PipboyImages_smail\Apparei_smail\giow. |
|                                |           |                |                   | Female world model                                                                                                    |                                                        |
|                                |           |                |                   | ICO2 - Female icon filena                                                                                                    |                                                        |
|                                |           |                |                   | MIC2 - Female mico filena                                                                                                    |                                                        |
|                                |           |                |                   | BMCT - Randoll Constraint                                                                                                    | RandollConstraint\default.rdt                          |
|                                |           |                |                   | REPL - Repair List                                                                                                    | RepairPowerArmor (FLST:00075213)                       |
|                                |           |                |                   | BIPL - Biped Model List                                                                                                    | Courierpowerarmro [FLST:01000DC6]                      |
|                                |           |                |                   | ETVD Equiptment Turo                                                                                                    | Pody Woor                                              |
|                                |           |                |                   | Manuel Referenced By Me                                                                                                    | ssages Information                                     |

C'est dans cette fenêtre que vous allez traduire le nom de l'armure en effaçant le nom original et en mettant le nom en VF, soit :

| [                                                                                                    | Editor ID |                   |                   | [r                         | 9                                                      |
|----------------------------------------------------------------------------------------------------|-----------|-------------------|-------------------|----------------------------|--------------------------------------------------------|
| ormuD                                                                                                    | Editor ID |                   |                   | -                          | [01] courierpowerarmor.esp                             |
| ormID  formID  formID |           | EditorID          | Name              | Record Header<br>Signature | ARMO                                                   |
| [00] FalloutNV.exe                                                                                                    |           |                   |                   | FormID                     | MythicPowerArmorCourier "Courier 6 Power Armor" [AR    |
| File Header                                                                                                    | monesp    |                   |                   | EDID - Editor ID           | MythicPowerArmorCourier                                |
| Armor Addon                                                                                                    |           |                   |                   | OBND - Object Bounds       |                                                        |
| Armor                                                                                                    |           |                   |                   | Conter #0                  | 0                                                      |
| 01000ADD                                                                                                    |           | MythicPowerAr     | Courier 6 Powe    |                            | 0                                                      |
| 01000ADE                                                                                                    |           | MythicCourierH    | Courier 6 Powe    | 7                          | 0                                                      |
| Cell                                                                                                    |           |                   |                   | Comment #1                 | U                                                      |
| Container                                                                                                    |           |                   |                   | Corner #1                  | 0                                                      |
| Object Effect                                                                                                    |           |                   |                   | X                          | 0                                                      |
| FormID List                                                                                                    |           |                   |                   | <u>Y</u>                   | 0                                                      |
| Note                                                                                                    |           |                   |                   | Z                          | 0                                                      |
|                                                                                                    |           |                   | Edit Value        | X                          | Courier 6 Power Armor                                  |
|                                                                                                    |           |                   |                   |                            | EnchCourierArmor "Courier 6 Power Armor" [ENCH:01000.  |
|                                                                                                    |           |                   | Please change the | value:                     |                                                        |
|                                                                                                    |           | Armure assistée o | du Courrier 6     | Upper Body                 |                                                        |
|                                                                                                    |           |                   |                   |                            | Upper Body                                             |
|                                                                                                    |           |                   |                   |                            | Power Armor, Heavy                                     |
|                                                                                                    |           |                   | UK UK             |                            | Power Armor<br>Heavy                                   |
|                                                                                                    |           |                   | C                 | II Male biped model        |                                                        |
|                                                                                                    |           |                   |                   | MODL - Model Filename      | mythiccouriergear\courierpowerarmorcomplete.nif        |
|                                                                                                    |           |                   |                   | MODS - Alternate Textu     |                                                        |
|                                                                                                    |           |                   |                   | MODD - FaceGen Mode        |                                                        |
|                                                                                                    |           |                   |                   | Male world model           |                                                        |
|                                                                                                    |           |                   |                   | MOD2 - Model Filename      | mythiccouriergear\courierarmorgo.nif                   |
|                                                                                                    |           |                   |                   | MO2S - Alternate Textur.   |                                                        |
|                                                                                                    |           |                   |                   | ICON - Male icon filename  | Interface\Icons\PipbovImages\Apparel\power armor.dds   |
|                                                                                                    |           |                   |                   | MICO - Male mico filename  | Interface\Icons\PipbovImages small\Apparel small\glow. |
|                                                                                                    |           |                   |                   | Female biped model         |                                                        |
|                                                                                                    |           |                   |                   | Female world model         |                                                        |
|                                                                                                    |           |                   |                   | ICO2 - Female icon filena  |                                                        |
|                                                                                                    |           |                   |                   | MIC2 - Female mico filena  |                                                        |
|                                                                                                    |           |                   |                   | BMCT - Ragdoll Constraint  | RagdollConstraint\default.rdt                          |
|                                                                                                    |           |                   |                   | REDL - Repair List         | RepairDowerArmor [ELST:00075212]                       |
|                                                                                                    |           |                   |                   | RIDL - Riped Model List    | Courierpowerarmro [ELST:00073215]                      |
|                                                                                                    |           |                   |                   | ETVD Equiptmont Tuno       | Pody Woor                                              |
|                                                                                                    |           |                   |                   |                            |                                                        |

- Tapez sur la touche [entrée] ou sur [OK] de la fenêtre "Edit Value" pour valider votre modification, et voilà, vous avez le nom de l'armure en VF, soit :

|                                                                |           |                                                                          |                                                                                                |                                                                                                    | ٥                                                                                                    |
|----------------------------------------------------------------|-----------|--------------------------------------------------------------------------|------------------------------------------------------------------------------------------------|----------------------------------------------------------------------------------------------------|----------------------------------------------------------------------------------------------------|
| ormID                                                          | Editor ID |                                                                          | 1                                                                                              |                                                                                                    | [01] courierpowerarmor.esp                                                                                        |
| armID 4                                                        | 1.        | EditorID                                                                 | Namo                                                                                           | Record Header                                                                                                    |                                                                                                    |
| [00] FalloutNV.esm<br>[00] FalloutNV.exe<br>[01] courierpowera | rmor.esp  | Lanond                                                                   | Name                                                                                           | Signature<br>Record Flags<br>FormID                                                                                 | ARMO<br>MythicPowerArmorCourier "Armure assistée du Courrier 6.                                                   |
| File Header<br>Armor Addon                                     |           |                                                                          |                                                                                                | OBND - Object Bounds                                                                                                | mythicPowerArmorCourier                                                                                           |
| Armor<br>01000ADD<br>01000ADE                                  |           | MythicPower                                                              | Armure assist                                                                                  | - X<br>- Y                                                                                                    | 0<br>0                                                                                                    |
| Cell     Container                                             |           | wythiccounern                                                            | Courier o Powe                                                                                 | Corner #1                                                                                                    | 0                                                                                                    |
| Object Effect     FormID List                                  |           |                                                                          |                                                                                                | Y<br>Y                                                                                                    | 0                                                                                                    |
| Note                                                           |           |                                                                          |                                                                                                | FULL - Name                                                                                                    | Armure assistée du Courrier 6                                                                                     |
|                                                                |           |                                                                          |                                                                                                | SCRI - Script                                                                                                    |                                                                                                    |
|                                                                |           |                                                                          |                                                                                                | EITM - Object Effect<br>BMDT - Biped Data<br>Biped Flags<br>Upper Body<br>General Flags<br>- Power Armor<br>- Heavy | EnchCourierArmor "Courier 6 Power Armor" [ENCH:01000.<br>Upper Body<br>Dower Armor, Heavy<br>Power Armor<br>Heavy |
|                                                                |           |                                                                          | Male biped model<br>- MODL - Model Filename<br>- MODS - Alternate Textu<br>MODD - FaceGen Mode | mythiccouriergear\courierpowerarmorcomplete.nif                                                                     |                                                                                                    |
|                                                                |           | Male world model<br>- MOD2 - Model Filename<br>- MO2S - Alternate Textur | mythiccouriergear\courierarmorgo.nif                                                           |                                                                                                    |                                                                                                    |
|                                                                |           |                                                                          |                                                                                                | ICON - Male icon filename<br>MICO - Male mico filename<br>Female biped model                                        | Interface\Icons\PipboyImages\Apparel\power_armor.dds<br>Interface\Icons\PipboyImages_small\Apparel_small\glow.    |
|                                                                |           |                                                                          |                                                                                                | ICO2 - Female icon filena<br>MIC2 - Female mico filena<br>BMCT - Rapdoll Constraint                                 | Randoll/Constraint\default.rdt                                                                                    |
|                                                                |           |                                                                          |                                                                                                | REPL - Repair List<br>BIPL - Biped Model List                                                                       | RepairPowerArmor [FLST:00075213]<br>Courierpowerarmro [FLST:01000DC6]                                             |
|                                                                |           |                                                                          |                                                                                                | Defensed Du Mar                                                                                                    | The second second second second second second second second second second second second second second second se   |

# **Options** :

Si vous voulez changer le poids, le prix ou l'état d'usure de l'armure, allez sur ces lignes :

| EormID Editor ID           |                      |              |                           | [01] courierpowerarmor.esp                            |
|----------------------------|----------------------|--------------|---------------------------|-------------------------------------------------------|
| FormID A                   | EditorID             | me           | SCPL - Name               | Armure assistee du Courrier o                         |
| [00] FalloutNV esm         | Contorio ( ritari    | 10           | FITM - Object Effect      | EnchCourierArmor "Courier 6 Power Armor" (ENCH:01000  |
| [00] FalloutNV eve         |                      |              | BMDT - Bined Data         | energoanen annor councilor on en annor (enternor oco  |
| [01] courierpowerarmor esp |                      |              | Bined Flags               | Upper Body                                            |
| File Header                |                      |              | Upper Body                | Upper Body                                            |
| + Armor Addon              |                      |              | General Flags             | Power Armor Heavy                                     |
| - Armor                    |                      |              | Power Armor               | Power Armor                                           |
| 01000ADD                   | MythicPower. Arm     | mure assist  | Heavy                     | Heavy                                                 |
| 01000ADE                   | MythicCourierH Cou   | urier 6 Powe | Male biped model          |                                                       |
| E Cell                     | injunecounternin cou |              | MODI - Model Filename     | mythiccouriergear\courierpowerarmorcomplete.nif       |
| Container                  |                      |              | MODS - Alternate Textu    |                                                       |
| Object Effect              |                      |              | MODD - FaceGen Mode       |                                                       |
| FormID List                |                      |              | Male world model          |                                                       |
| Note                       |                      |              | MOD2 - Model Filename     | mythiccouriergear\courierarmorgo.nif                  |
|                            |                      |              | MO2S - Alternate Textur   |                                                       |
|                            |                      |              | ICON - Male icon filename | Interface\Icons\PipbovImages\Apparel\power_armor.dds  |
|                            |                      |              | MICO - Male mico filename | Interface\Icons\PipbovImages small\Apparel small\glow |
|                            |                      |              | Female biped model        |                                                       |
|                            |                      |              | Female world model        |                                                       |
|                            |                      |              | ICO2 - Female icon filena |                                                       |
|                            |                      |              | MIC2 - Female mico filena |                                                       |
|                            |                      |              | BMCT - Ragdoll Constraint | RagdollConstraint\default.rdt                         |
|                            |                      |              | REPL - Repair List        | RepairPowerArmor [FLST:00075213]                      |
|                            |                      |              | BIPL - Biped Model List   | Courierpowerarmro [FLST:01000DC6]                     |
|                            |                      |              | ETYP - Equiptment Type    | Body Wear                                             |
|                            |                      |              | YNAM - Sound - Pick Up    | UIItemsClothingUp [SOUN:0001954D]                     |
|                            |                      |              | ZNAM Seand Drop           | UIItemsClothingDown [SOUN:0001954E]                   |
|                            |                      | /            | DATA - Data               |                                                       |
|                            |                      | 1            | Value                     | 1000                                                  |
|                            |                      |              | Health                    | 1000                                                  |
|                            |                      |              | Weight                    | 45.000000                                             |
|                            |                      |              | DIVAM                     |                                                       |
|                            |                      |              | AR                        | 0.000000                                              |
|                            |                      |              | Flags                     |                                                       |
|                            |                      |              | - DT                      | 23.000000                                             |
|                            |                      |              | - 7                       | 00 00 00 00                                           |
|                            |                      |              | BNAM - Overrides Animati  | No                                                    |
|                            |                      |              | Animation Sounds          |                                                       |
|                            |                      |              | INAM - Anmation Sounds    | ArmorHeavyAudioTemplate "ArmorHeavyAudioTemplat       |
|                            |                      |              |                           | and a second second                                   |

et suivez la procédure citée plus haut (clic droit, edit)

"Value" étant le prix de l'armure

"Health" étant l'état d'usure de l'armure (1000 = armure neuve, 500 = armure à 50 %)

"Weight" étant le poids de l'armure (respectez la virgule, ici 45,000000 = 45 Kg)

Maintenant, nous allons passer au casque, cliquez sur la deuxième ligne pour avoir cette fenêtre :

| [] courierpowerarmor.esp                                                                                                    | Armor \ 01000ADE <mythiccourie< th=""><th>rHelmet&gt;</th><th></th><th>0</th></mythiccourie<> | rHelmet>                                 |                                                                                                    | 0                                                                                                    |
|----------------------------------------------------------------------------------------------------|-----------------------------------------------------------------------------------------------|------------------------------------------|----------------------------------------------------------------------------------------------------|----------------------------------------------------------------------------------------------------|
| mID Ec                                                                                                    | ditor ID                                                                                      |                                          |                                                                                                    | [01] courierpowerarmor.esp                                                                                                    |
| mID E<br>(00) FalloutNV.esm<br>(00) FalloutNV.esm<br>(01) FalloutNV.esm<br>(01) FalloutNV.esm<br>(01) courierpowerarmor<br>File Header<br>Armor Addon<br>Armor Addon<br>OtooADE<br>Cell<br>Container<br>Object Effect<br>FormID List<br>Note | itior ID<br>EditorID<br>.esp<br>MythicPow<br>MythicCour                                       | Name er Armure assist erH Courier 6 Powe | Record Header         Signature         Record Flags         FormID         EDID - Editor ID         OBND - Object Bounds         Corner #0         X         Y         Z         FULL - Name         SCRI - Script         EITM - Object Effect         BMDT - Biped Data         Biped Flags         Head         Hair         Headband         Hat | [01] courierpowerarmor.esp         ARMO         MythicCourierHelmet "Courier 6 Power Helmet" [ARMO:0.         MythicCourierHelmet         0         0         0         0         0         0         0         0         0         0         0         0         0         0         0         0         0         0         0         0         0         0         0         0         0         0         0         0         0         0         0         0         0         0         0         0         0         0         0         0         0         0         0         0         0         0         0         0         1         0 |
|                                                                                                    |                                                                                               |                                          | General Flags<br>- Wask<br>- General Flags<br>- Power Armor<br>Male biped model<br>- MODL - Model Filename                                                                                                    | Eye classes<br>Mask<br>Power Armor<br>Power Armor<br>mythiccouriergear\helmet.nif                                                                                                    |
|                                                                                                    |                                                                                               |                                          | MODS - Alternate Textu<br>MODD - FaceGen Mode<br>Male world model<br>MOD2 - Model Filename<br>MO2S - Alternate Textur<br>ICON - Male icon filename                                                                                                    | mythiccouriergear\powerarmorhelmetgo.nif<br>Interface\Icons\Pipboy/Images\Apparel\apperal_power_a                                                                                                    |
|                                                                                                    |                                                                                               |                                          | MICO - Male mico filename<br>Female biped model<br>Female world model<br>ICO2 - Female icon filena                                                                                                    | Interface\[cons\PipboyImages_small\Apparel_small\qlow.                                                                                                    |

et suivez la même procédure qu' au-dessus pour traduire le nom du casque :

- Clic droit sur la ligne "Full name" puis "Edit", changez le nom et validez pour avoir :

| 01] courierpowerarmor.es                                                                                                 | > \ Armor \ 01000ADE <mythiccourierhel< th=""><th>met&gt;</th><th></th><th>0</th></mythiccourierhel<> | met>                            |                                                                                                    | 0                                                                                                    |
|----------------------------------------------------------------------------------------------------|----------------------------------------------------------------------------------------------------|---------------------------------|----------------------------------------------------------------------------------------------------|----------------------------------------------------------------------------------------------------|
| ormID                                                                                                    | Editor ID                                                                                             |                                 |                                                                                                    | [01] courierpowerarmor.esp                                                                                                    |
| ormID A<br>[00] FalloutNV.esm<br>[00] FalloutNV.exe<br>[01] courierpowerarm<br>File Header                               | EditorID                                                                                              | Name                            | Record Header<br>Signature<br>Record Flags<br>FormID<br>EDID - Editor ID                                                                                                    | ARMO<br>MythicCourierHelmet "Casque assisté du Courrier 6" [AR<br>MythicCourierHelmet                                                                                                    |
| Armor Addon     Armor Addon     Armor     Ol000ADD     Ol000ADE     Cell     Container     Object Effect     FormID List | MythicPower<br>MythicCourier                                                                          | Armure assist<br>Casque assisté | OBND - Object Bounds<br>- Comer #0<br>- X<br>- Y<br>- Comer #1<br>- X<br>- Y<br>- Y<br>- 7                                                                                               | 0                                                                                                    |
| B Note                                                                                                    |                                                                                                    |                                 | FULL - Name                                                                                                    | Casque assisté du Courrier 6                                                                                                    |
|                                                                                                    |                                                                                                    |                                 | ETTM - Object Effect<br>BMDT - Biped Data<br>Biped Flags<br>- Head<br>- Hair<br>- Headband<br>- Hair<br>- Eye Glasses<br>- General Flags<br>- Power Armor<br>Male biped model            | EnchCourierHelm "Courier 6 Helmet" [ENCH:01000AE0]<br>Head, Hair, Headband, Hat, Eye Glasses, Mask<br>Head<br>Hair<br>Headband<br>Hat<br>Eye Glasses<br>Mask<br>Power Armor<br>Power Armor |
|                                                                                                    |                                                                                                    |                                 | MODL - Model Filename<br>MODS - Alternate Textu<br>MODD - FaceGen Mode<br>Male world model<br>MOD2 - Model Filename                                                                      | mythiccouriergear\helmet.nif<br>mythiccouriergear\powerarmorhelmetgo.nif                                                                                                    |
|                                                                                                    |                                                                                                    |                                 | MO2S - Alternate Textur<br>ICON - Male icon filename<br>MICO - Male mico filename<br>Female biped model<br>Female world model<br>ICO2 - Female nicon filena<br>MIC2 - Female mico filena | Interface\Icons\PipboyImages\Apparel\apperal_power_a<br>Interface\Icons\PipboyImages_small\Apparel_small\glow                                                                              |

Pour changer le prix, le poids, l'usure, même chose que pour l'armure.

# d/ Cell

Maintenant, nous allons traduire la cellule ou se trouve l'armure, allez sur "Cell"

(Cliquez sur + pour avoir plus de détails)

Vous allez avoir cette fenêtre :

|                                                                                                    | 11-06-15) EXPERIMENTAL |          | -    |      |                 |        |   |   |
|----------------------------------------------------------------------------------------------------|------------------------|----------|------|------|-----------------|--------|---|---|
| 1] courierpowerarr                                                                                                    | mor.esp \ Cell         |          |      |      |                 |        | Ø | 2 |
| ormID                                                                                                    | Editor ID              |          |      |      |                 |        |   |   |
| ormID 🔺                                                                                                    |                        | EditorID | Name |      |                 |        |   |   |
| (00) FalloutIV.ex<br>(01) FalloutIV.ex<br>(01) FalloutIV.ex<br>File Header<br>Armor Addon<br>Gell<br>& Cell<br>& Container<br>Container<br>& Object Effect<br>& FormD List<br>Note | m<br>e<br>crarmor.esp  |          |      |      |                 |        |   |   |
|                                                                                                    |                        |          |      | View | Messages Inform | nation |   |   |

Cliquez sur le + devant "Block 6" pour avoir plus de détails, soit :

|                    | - |
|--------------------|---|
| ik 6 \ Sub-Block 8 |   |
|                    |   |
| EditorID Name      |   |
|                    |   |

Cliquez sur le + devant "Sub-Block 8" pour avoir plus de détails puis cliquez sur la ligne verte pour avoir

#### cette fenêtre, soit :

| .] courierpowerarmor. | sp \ Cell \ Block 6 \ Sub-Block 8 \ 0008Dl | UFA <incrptisonbioch< th=""><th><a></a></th><th></th><th>0</th></incrptisonbioch<> | <a></a>                   |                                | 0                              |
|-----------------------|--------------------------------------------|------------------------------------------------------------------------------------|---------------------------|--------------------------------|--------------------------------|
| mID                   | Editor ID                                  |                                                                                    |                           | [00] FalloutNV.esm             | [01] courierpowerarmor.esr     |
| ana ID i              | EditorID                                   | Nama                                                                               | Record Header             |                                | 1                              |
| (00) FalloutNIV orm   | Editorid                                   | IName                                                                              | Signature Signature       | CELL                           | CELL                           |
| [00] FallouthV.esh    |                                            |                                                                                    | Record Flags              |                                |                                |
| [00] Falloutinv.exe   | nor or n                                   |                                                                                    | FormID                    | NCRPrisonBlockA "Cellule       | NCRPrisonBlockA "Cell Blo      |
| Eilo Hondor           | nor.esp                                    |                                                                                    | EDID - Editor ID          | NCRPrisonBlockA                | NCRPrisonBlockA                |
| Armor Addon           |                                            |                                                                                    | FULL - Name               | Cellule bloc A                 | Cell Block A                   |
| Armor                 |                                            |                                                                                    | DATA - Flags              | Is Interior Cell, Public place | Is Interior Cell, Public place |
| Cell                  |                                            |                                                                                    | Is Interior Cell          | Is Interior Cell               | Is Interior Cell               |
| Block 6               |                                            |                                                                                    | Public place              | Public place                   | Public place                   |
| Sub-Block 8           |                                            |                                                                                    | XCLC - Grid               |                                |                                |
|                       | NCRPrisonBlo                               | Cell Block A                                                                       | XCLL - Lighting           |                                |                                |
| Container             | : INCAPTISONDIO                            | CON DIOCK A                                                                        | Ambient Color             |                                |                                |
| Object Effect         |                                            |                                                                                    | Red                       | 47                             | 47                             |
| FormID List           |                                            |                                                                                    | Green                     | 70                             | 70                             |
| Note                  |                                            |                                                                                    | Blue                      | 69                             | 69                             |
| Note                  |                                            |                                                                                    | Directional Color         |                                |                                |
|                       |                                            |                                                                                    | Red                       | 0                              | 0                              |
|                       |                                            |                                                                                    | Green                     | 0                              | 0                              |
|                       |                                            |                                                                                    | Blue                      | 0                              | 0                              |
|                       |                                            |                                                                                    | Fog Color                 |                                |                                |
|                       |                                            |                                                                                    | Red                       | 36                             | 36                             |
|                       |                                            |                                                                                    | Green                     | 35                             | 35                             |
|                       |                                            |                                                                                    | Blue                      | 28                             | 28                             |
|                       |                                            |                                                                                    | Fog Near                  | 100.000000                     | 100.000000                     |
|                       |                                            |                                                                                    | Fog Far                   | 1600.000000                    | 1600.000000                    |
|                       |                                            |                                                                                    | Directional Rotation XY   | 0                              | 0                              |
|                       |                                            |                                                                                    | Directional Rotation Z    | 0                              | 0                              |
|                       |                                            |                                                                                    | Directional Fade          | 1.000000                       | 1.000000                       |
|                       |                                            |                                                                                    | Fog Clip Dist             | 1700.000000                    | 1/00.000000                    |
|                       |                                            |                                                                                    | Fog Power                 | 1.000000                       | 1.000000                       |
|                       |                                            |                                                                                    | IMPF - Footstep Materials |                                |                                |
|                       |                                            |                                                                                    | Light Template            |                                |                                |
|                       |                                            |                                                                                    | LTMP - Template           | NCRCFInterior [LGTM:0017       | NCRCFInterior [LGTM:0017       |
|                       |                                            |                                                                                    | LNAM - Inherit            | Ambient Color, Directional     | Ambient Color, Directiona      |
|                       |                                            |                                                                                    | Ambient Color             | Ambient Color                  | Ambient Color                  |
|                       |                                            |                                                                                    | Directional Color         | Directional Color              | Directional Color              |
|                       |                                            |                                                                                    | Fog Color                 | Fog Color                      | Fog Color                      |
|                       |                                            |                                                                                    | Fog Near                  | Fog Near                       | Fog Near                       |
|                       |                                            |                                                                                    | •                         | III                            | 1                              |

Vous constatez que la ligne "Full - Name" est jaune, c'est la ligne qui a été modifiée par le mod par rapport à votre jeu en VF.

Pour traduire cette ligne, rien de plus simple, il suffit de cliquer (clique gauche maintenu) sur le nom en VF dans la colonne [00] FalloutNV.esm et de le placer dans la colonne [01] courierpowerarmor.esp, soit :

| 01] courierpowerarmor.esp \ Cell \                                                                                                    | Block 6 \ Sub-Block 8 \ 0008D0FA <ncrprisor< th=""><th>BlockA&gt;</th><th></th><th>Ø</th></ncrprisor<> | BlockA>                                                                                                    |                                                                                                    | Ø                                                                                                    |
|----------------------------------------------------------------------------------------------------|----------------------------------------------------------------------------------------------------|----------------------------------------------------------------------------------------------------|----------------------------------------------------------------------------------------------------|----------------------------------------------------------------------------------------------------|
| ormID Editor IE                                                                                                    | D                                                                                                    |                                                                                                    | [00] FalloutNV.esm                                                                                                    | [01] courierpowerarmor.esp                                                                                                    |
| Editor II       cmlD ▲       (00) FallouthV.esm       (00) FallouthV.exe       (01) FallouthV.exe       (01) Courierpowerarmor.esp       File Header       Armor Addon       Armor Addon       Armor Addon       Cell       Block 6       ⊕ Container       ⊕ Object Effect       ⊕ FormD List       ⊕ Note | D EditorID Name                                                                                        | Record Header Signature Signature Record Flags FormID EDID - Editor ID FUIL - Name DATA - Flags DATA - Flags Is Interior Cell Public place XCLC - Grid XCLC - Grid XCLC - Grid CCLC - Grid Fille Green Blue Correctional Color Field Green Green Blue Field Green Blue Field Green Blue Field Green Fille Field Green Fille Field Field Fi | [00] FalloutNV.esm         CELL         NCRPrisonBlockA         Cellule bloc A         Cellule bloc A         Is Interior Cell, Public place         Is Interior Cell         Public place         47         70         69         0         0         0         0 | [01] courierpowerarmor.esp         CELL         NCRPrisonBlockA "Cell Blo         NCRPrisonBlockA         Cell Block A         Is Interior Cell, Public place         Is Interior Cell         Public place         47         70         69         0         0         0         0 |
|                                                                                                    |                                                                                                    | - Red<br>- Green<br>- Blue<br>- Foq Near<br>- Foq Far<br>- Directional Rotation XY<br>- Directional Rotation Z<br>- Directional Fade<br>- Foq Clip Dist<br>- Foq Ower                                                                                                    | 36<br>35<br>28<br>100.000000<br>1600.00000<br>0<br>0<br>1.00000<br>1700.00000<br>1.000000                                                                                                    | 36<br>35<br>28<br>100.000000<br>1600.00000<br>0<br>1.000000<br>1700.000000<br>1.000000                                                                                                    |
|                                                                                                    |                                                                                                    | IMPF - Footstep Materials<br>Light Template<br>LTMP - Template<br>LTMP - Template<br>LMAM - Inherit<br>Ambient Color<br>Directional Color<br>Fog Color<br>Fog Near                                                                                                    | NCRCFInterior [LGTM:0017<br>Ambient Color, Directional<br>Ambient Color<br>Directional Color<br>Foq Color<br>Foq Near                                                                                                    | NCRCFInterior [LGTM:0017<br>Ambient Color, Directional<br>Ambient Color<br>Directional Color<br>Foq Color<br>Foq Near                                                                                                    |
|                                                                                                    |                                                                                                    |                                                                                                    |                                                                                                    |                                                                                                    |

# Pour obtenir :

| 01] courierpowerarmo  | r.esp \ Cell \ Block 6 \ | Sub-Block 8 \ 0008D0 | FA <ncrprisonblock< th=""><th>4&gt;</th><th></th><th>0</th></ncrprisonblock<> | 4>                        |                               | 0                              |
|-----------------------|--------------------------|----------------------|-------------------------------------------------------------------------------|---------------------------|-------------------------------|--------------------------------|
| ormID                 | Editor ID                |                      |                                                                               | 1                         | [00] FalloutNV.esm            | [01] courierpowerarmor         |
| ormID A               |                          | EditorID             | Name                                                                          | Record Header             |                               |                                |
| (001 FalloutNI) ( acm |                          | Editorid             | Indifie                                                                       | Signature                 | CELL                          | CELL                           |
| [00] FallouthV.esm    |                          |                      |                                                                               | Record Flags              |                               |                                |
| [01] couriernewer     | armor orn                |                      |                                                                               | FormID                    | NCRPrisonBlockA "Cellule      | NCRPrisonBlockA "Cellule       |
| File Header           | armor.esp                |                      |                                                                               | EDID - Editor ID          | NCRPHISONDIUCKA               | NCREvicenRlackA                |
| + Armor Addon         |                          |                      |                                                                               | FULL - Name               | Cellule bloc A                | Cellule bloc A                 |
| + Armor               |                          |                      |                                                                               | DATA - Flags              | 15 Interior Cell Public place | Is laterior Cell, Public place |
| E Cell                |                          |                      |                                                                               | Is Interior Cell          | Is Interior Cell              | Is Interior Cell               |
| E Block 6             |                          |                      |                                                                               | Public place              | Public place                  | Public place                   |
| E Sub-Block           | 8                        |                      |                                                                               | XCLC - Grid               |                               |                                |
| ₽ 0008D0              | FA                       | NCRPrisonBlo         | Cellule bloc A                                                                | XCLL - Lighting           |                               |                                |
| Container             | 1.1.1.1                  |                      |                                                                               | Ambient Color             |                               | 1.00                           |
| Object Effect         |                          |                      |                                                                               | Red                       | 4/                            | 4/                             |
| + FormID List         |                          |                      |                                                                               | Green                     | /0                            | /0                             |
| ■ Note                |                          |                      |                                                                               | Blue                      | 69                            | 69                             |
| - 11010               |                          |                      |                                                                               | Directional Color         |                               |                                |
|                       |                          |                      |                                                                               | Red                       | 0                             | 0                              |
|                       |                          |                      |                                                                               | Green                     | 0                             | 0                              |
|                       |                          |                      |                                                                               | Blue                      | 0                             | 0                              |
|                       |                          |                      |                                                                               | Fog Color                 | 26                            | 27                             |
|                       |                          |                      |                                                                               | - Keu                     | 30                            | 30                             |
|                       |                          |                      |                                                                               | Green                     | 30                            | 30                             |
|                       |                          |                      |                                                                               | Blue                      | 20                            | 20                             |
|                       |                          |                      |                                                                               | Fog Near                  | 100.000000                    | 100.000000                     |
|                       |                          |                      |                                                                               | Pigertianal Detation 20/  | 1600.000000                   | 1600.000000                    |
|                       |                          |                      |                                                                               | Directional Rotation XY   | 0                             | 0                              |
|                       |                          |                      |                                                                               | Directional Rotation Z    | 1 000000                      | 1 000000                       |
|                       |                          |                      |                                                                               | Eog Clip Dist             | 1700 00000                    | 1700.00000                     |
|                       |                          |                      |                                                                               | Fog Dowor                 | 1 00000                       | 1,000000                       |
|                       |                          |                      |                                                                               | IMPE - Footstep Materials | 1.000000                      | 1000000                        |
|                       |                          |                      |                                                                               | Light Template            |                               |                                |
|                       |                          |                      |                                                                               | ITMP - Template           | NCRCEInterior ILGTM:0017      | NCRCEInterior ILGTM0017        |
|                       |                          |                      |                                                                               | INAM - Inherit            | Ambient Color Directional     | Ambient Color Directional      |
|                       |                          |                      |                                                                               | Ambient Color             | Ambient Color                 | Ambient Color                  |
|                       |                          |                      |                                                                               | - Directional Color       | Directional Color             | Directional Color              |
|                       |                          |                      |                                                                               | Fog Color                 | Fog Color                     | Fog Color                      |
|                       |                          |                      |                                                                               | Fog Near                  | Fog Near                      | Fog Near                       |
|                       |                          |                      |                                                                               |                           |                               | r e                            |
|                       |                          |                      |                                                                               |                           |                               | •                              |

Vous constatez que la ligne jaune est devenue verte, cela veut dire que le mod est "compatible" avec

votre jeu (ça veut rien dire, car il y a des exceptions mais nous y reviendrons dans un autre tuto).

### e/ Container :

Cliquez sur la ligne "Container" puis dans le + devant le ligne pour avoir plus de détails pour avoir cette fenêtre :

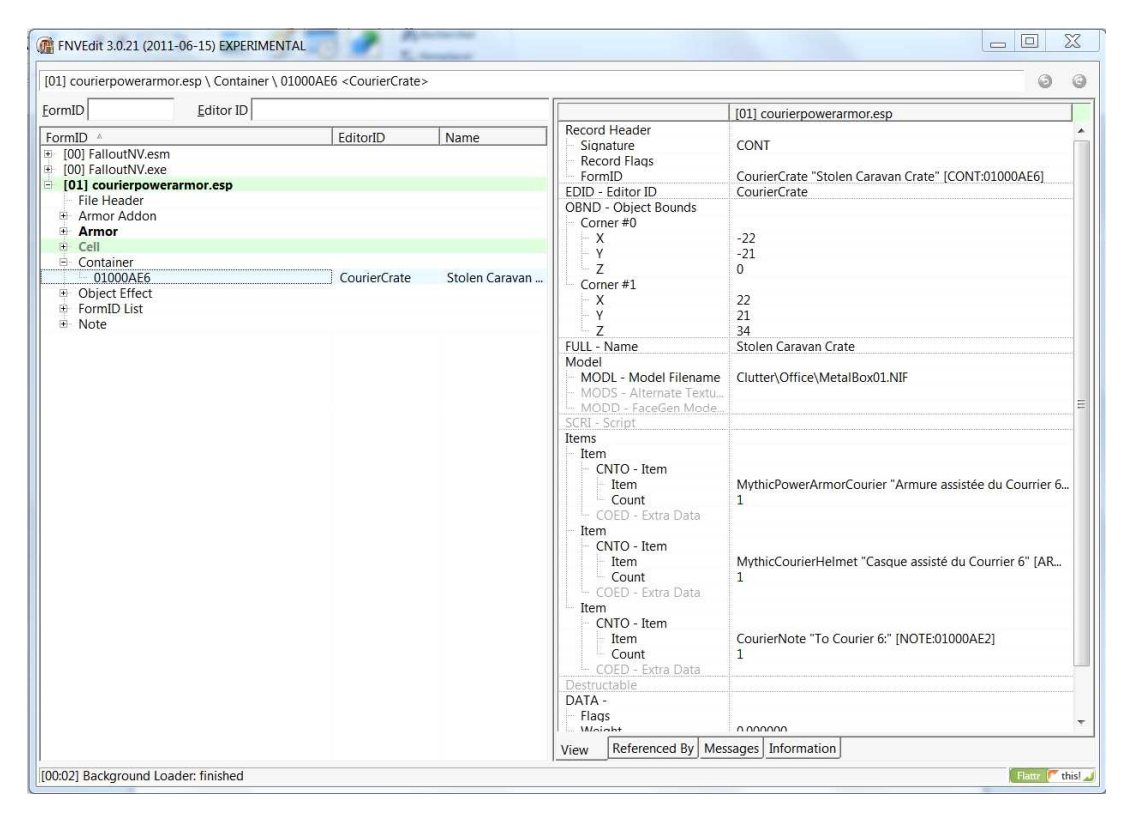

Sur la ligne "Full - Name", vous voyez le nom de la caisse qui contient l'armure assistée du Courrier 6, "Stolen Caravan Crate" qui se traduit par : "Caisse volée de caravan".

Pour traduire ce titre, même principe que pour l'armure et le casque, soit :

Clic droit/edit/modifier le titre et valider pour obtenir :

| 01] courierpowerarm                                                                                                    | or.esp \ Container \ 010 | 000AE6 <couriercrate></couriercrate> |      |                                                                                                    | 0                                                                                                    |
|----------------------------------------------------------------------------------------------------|--------------------------|--------------------------------------|------|----------------------------------------------------------------------------------------------------|----------------------------------------------------------------------------------------------------|
| ormID                                                                                                    | Editor ID                |                                      |      |                                                                                                    | [01] courierpowerarmor.esp                                                                                                    |
| Image: Second Second | rarmor.esp               | EditorID CourierCrate                | Name | Record Header<br>Signature<br>Record Flags<br>FormID<br>DDID - Editor ID<br>OBND - Object Bounds<br>Comer #0<br>- X<br>- Y<br>- Z<br>- Comer #1<br>- X<br>- Y<br>- Z<br>FULL - Name<br>Model<br>MODL - Model Filename                                                                                                    | CONT<br>CONT<br>CourierCrate "Caisse volée de caravan" [CONT:01000AE6]<br>CourierCrate<br>-22<br>-21<br>0<br>22<br>21<br>34<br>Caisse volée de caravan<br>Clutter/Office/MetalBox01.NIF |
|                                                                                                    |                          |                                      |      | MODS - Attack Fexture     MODS - Attack Fexture     SCRI - Script Items     Them     CNTO - Item     Fitem     COED - Extra Data     Tem     COUD - Item     Fitem     COUD - Item     Fitem     COUD - Extra Data     Tem     COUD - Item     Fitem     COUD - Item     Fitem     Fitem     COUD - Item     Fitem     Fitem | MythicPowerArmorCourier "Armure assistée du Courrier 6<br>1<br>MythicCourierHelmet "Casque assisté du Courrier 6" [AR<br>1                                                              |
|                                                                                                    |                          |                                      |      | CNTO - Item<br>- Item<br>- Count<br>- Count<br>- Count<br>- Count<br>- Count<br>- Count<br>- Count<br>- Count<br>- Flags<br>- Flags                                                                                                    | CourierNote "To Courier 6:" [NOTE:01000AE2]                                                                                                    |

Au passage, vous constaterez que les modifications précédentes sont déjà prises en compte dans les 2 lignes en dessous :

| 01] courierpowerarm                                                                                                    | or.esp \ Container \ 01000AE6 <courier< th=""><th>Crate&gt;</th><th></th><th>0</th></courier<> | Crate> |                                                                                                    | 0                                                                                                    |
|----------------------------------------------------------------------------------------------------|------------------------------------------------------------------------------------------------|--------|----------------------------------------------------------------------------------------------------|----------------------------------------------------------------------------------------------------|
| ormID                                                                                                    | Editor ID                                                                                      |        |                                                                                                    | [01] courierpowerarmor.esp                                                                                                    |
| ormID * O(0) FalloutNV.esm (00) FalloutNV.esm (00) FalloutNV.esm (01) conierpowe File Header Armor Addon Armor Cell Container 01000AE6 Object Effect FormID List | rarmor.esp                                                                                     | Name   | Record Header           Signature           Record Flags           FormID           EDID - Editor ID           OBND - Object Bounds           Corner #0           - Y           - Z           - Corner #1           - X           - Y | CONT<br>COUTIECTATE "Caisse volée de caravan" [CONT:01000AE6<br>CourierCrate<br>-22<br>-21<br>0<br>22<br>21                                        |
|                                                                                                    |                                                                                                |        | Model MODL - Model Filename MODD - Alternate Textu MODD - FaceGen Mode SCR1 - Script Items Items CNT0 - Item COED - Extra Data COED - Extra Data Item COED - Item COED - Item                                                         | Clutter\Office\MetalBox01.NJF<br>MydwcPowerArmorCourier "Armure assistée du Courrer<br>1<br>MythicCourierHelmet "Casque assisté du Courrier 6" [AB |
|                                                                                                    |                                                                                                |        | COLD - Extra Data<br>- COUN<br>- COLD - Extra Data<br>- Item<br>- CNTO - Item<br>- Count<br>- Count<br>- Count<br>- Count<br>- Count<br>- Count<br>- Destructable<br>DATA -<br>- Flags<br>- Whicher                                   | 1<br>CourierNote "To Courier 6:" [NOTE:01000AE2]                                                                                                   |

# f/ Objet Effect :

Même principe que pour la ligne "Armor", clique droit/edit/changer le nom/valider mais c'est pas franchement utile car le nom en VF de la ligne "Armor" prendra le dessus.

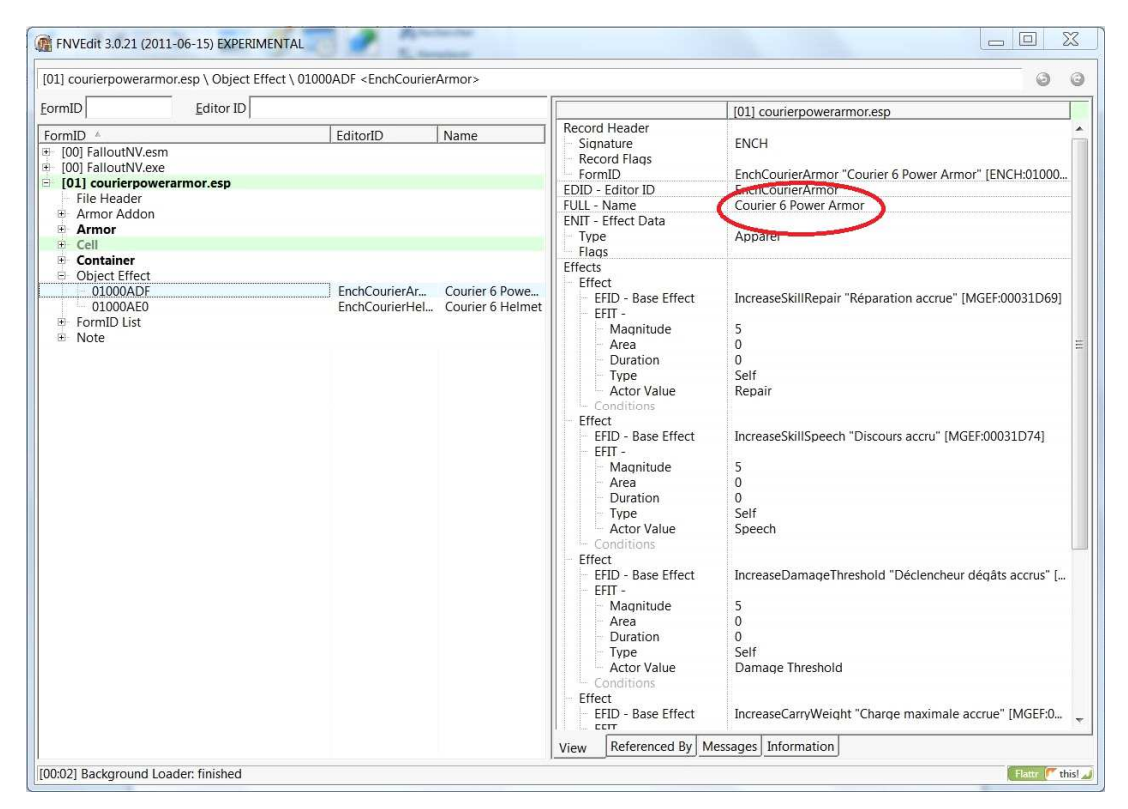

### g/ FormID List :

ON NE TOUCHE A RIEN DANS CETTE ZONE (sous peine de faire cracher le jeu).

### h/Note:

Cliquez sur "Note" puis sur le + pour avoir plus de détails pour avoir cette fenêtre (dans cet exemple, il y a 2 notes à traduire mais il peut y en avoir beaucoup, beaucoup plus) :

| 1] courierpowerarmor.esp \ Note \ 01000                                                                                                    | 0AE2 <couriernote></couriernote>    |                                         |                                                                                                    | 0                                                                                                    |
|----------------------------------------------------------------------------------------------------|-------------------------------------|-----------------------------------------|----------------------------------------------------------------------------------------------------|----------------------------------------------------------------------------------------------------|
| rmID Editor ID                                                                                                    |                                     |                                         |                                                                                                    | [01] courierpowerarmor.esp                                                                                                    |
| mtD1Editor ID<br>mtDEditor ID<br>[00] FallouthV.esm<br>[00] FallouthV.ese<br>[01] courierpowerarmor.esp<br>File Header<br># Armor Addon<br># Container<br># Container<br># Container<br># Container<br># FormID List<br># Note<br>- 01000AE2<br>- 01000AE4 | EditorID CourierNote Courierstolenn | Name<br>To Courier 6:<br>Look what we f | Record Header<br>Signature<br>Record Flags<br>FormID<br>DDD - Editor ID<br>OBND - Object Bounds<br>- Corner #0<br>- Y<br>- Y<br>- Z<br>- Corner #1<br>- X<br>- Y<br>- Z<br>- Corner #1<br>- X<br>- Y<br>- Z<br>- Corner #1<br>- X<br>- Y<br>- Z<br>- Corner #1<br>- N<br>- Y<br>- Z<br>- Corner #1<br>- Corner #1<br>- S<br>- Y<br>- Z<br>- Corner #1<br>- Corner #1<br>- Corner #1<br>- S<br>- Source for the source of the source of | [01] courierpowerarmor.esp         NOTE         CourierNote "To Courier 6:" [NOTE:01000AE2]         CourierNote         0         0         0         0         0         0         0         0         0         0         0         0         0         0         0         0         0         0         0         0         0         0         0         0         0         0         0         0         0         0         0         0         0         0         0         0         0         0         0         0         0         0         0         0         0         0         0         1         1         1 |
|                                                                                                    |                                     |                                         |                                                                                                    |                                                                                                    |

Il y a deux choses à traduire ici, le titre de la note et le texte, soit :

|                                                                                                    | AE2 <couriernote></couriernote>      |                                         |                                                                                                    | 0                                                                                                    |
|----------------------------------------------------------------------------------------------------|--------------------------------------|-----------------------------------------|----------------------------------------------------------------------------------------------------|----------------------------------------------------------------------------------------------------|
| ormID Editor ID                                                                                                    |                                      |                                         |                                                                                                    | [01] courierpowerarmor.esp                                                                                                    |
| ormID / Editor ID<br>FormID / (10) FalloutIVV.esm<br>(10) FalloutIVV.esm<br>(1 | EditorID  CourierNote CourierStolenn | Name<br>To Courier 6:<br>Look what we f | Record Header       Signature       Record Flags       FormID       EDID - Editor ID       OBND - Object Bounds       Corner #0       - Y       - Y       - Z       - Corner #1       - X       - Y       - EULL - Name       MoDD - Model Filename       - MODD - Alcenate Texture       - MODD - Large Icon Filena       MODD - Saudi Icon Filena       MCO - Smail Icon Filena       MICO - Smail Icon Filena       MAM - Sound - Prop       DATA - Type       Quests       XNAM - Seuder / Topic       Text       SNAM - TEXTE | [01] courierpowerarmor.esp NOTE CourierNote CourierNote CourierNote Courier 6: [NOTE:01000AE2] CourierNote Courier 6: Courier 6: Co |

Pour le Titre :

| 01] courierpowerarm                                                                                                    | or.esp \ Note \ 01000A | E2 <couriernote></couriernote> |                                          |                                                                                                    | 0                                                                                                    |
|----------------------------------------------------------------------------------------------------|------------------------|--------------------------------|------------------------------------------|----------------------------------------------------------------------------------------------------|----------------------------------------------------------------------------------------------------|
| ormID                                                                                                    | Editor ID              |                                |                                          |                                                                                                    | [01] courierpowerarmor.esp                                                                                                    |
| ormID<br>FormID +<br>[00] FalloutNV.ese<br>[01] courierpowe<br>File Header<br>Armor Addon<br>Cell<br>Container<br>Object Effect<br>FormID List<br>O1000AE2<br>01000AE4 | Editor ID              | EditorID                       | Name<br>Pour le Courri<br>Look what we f | Record Header         - Signature         - Record Flags         FormID         EDID - Editor ID         OBND - Object Bounds         - Corner #0         - X         - Z         - Corner #1         - Y         - Z         FULL - Name         Model         - MODD - Alternate Textu.         - MODD - FaceGen Mode.         Icon         - Licon Fleaname         MICO - Small Icon filena.         MICO - Small Icon filena.         MICM - Sound - Pick Up         ZNAM - Sound - Pick Up         ZNAM - Texture         TNAM - Text / Topic         - SNAM - Sound / NPC | [01] courierpowerarmor.esp         NOTE         CourierNote "Pour le Courrier 6" [NOTE:01000AE2]         CourierNote         0         0         0         0         0         0         0         0         0         0         0         0         0         0         0         0         0         0         0         0         0         0         0         0         0         0         0         0         0         0         0         0         0         0         0         0         0         0         0         0         0         0         0         0         0         0         0         0         0         0      < |
|                                                                                                    |                        |                                |                                          |                                                                                                    |                                                                                                    |

Comme d'habitude, clique droit/edit/changer le titre/valider, soit :

#### Pour le Texte :

Pour voir le texte dans son intégralité, il faut faire un double clic sur la ligne du texte pour avoir cette fenêtre :

| E FOILID Z                                                                                                    | Editor ID                                                                                                    |                                                     |                             |                          |                              |
|----------------------------------------------------------------------------------------------------|----------------------------------------------------------------------------------------------------|-----------------------------------------------------|-----------------------------|--------------------------|------------------------------|
| 2                                                                                                    | Editor ID                                                                                                    |                                                     | Record Header               | [01] courierpowerarm     | or.esp                       |
| CourierNote "Pour le Courrier 6" It                                                                                                    | NOTE:01000AE2I\TNAM - Text / Topic\Text\                                                                        | the second second                                   |                             | _ 0 X                    |                              |
|                                                                                                    |                                                                                                    |                                                     | Record Fase                 |                          | tier 6" INOTE:01000AE21      |
| 12:20pm Hey 6, (yeah it's your nick                                                                                                    | name now)                                                                                                    |                                                     |                             | ^                        | ICTO [NOTEOTOORE2]           |
| A house a large second second s |                                                                                                    | and the second line is the second second line is 10 |                             | A and a first day when h |                              |
| Always knew you were thickneaded                                                                                                    | If Me and the boys pooled some caps and g                                                                       | Jot ya sometnin. It may not look ili                | e much, but it's got tons o | r goodies inside. We r   |                              |
| E.P.                                                                                                    |                                                                                                    |                                                     |                             |                          |                              |
|                                                                                                    |                                                                                                    |                                                     |                             |                          |                              |
| 12:30pm "I am the punishment of (                                                                                                    | GodIf you had not committed great sins, Gr                                                                      | od would not have sent a punishme                   | nt like me upon you." - Ge  | nghis Khan               |                              |
| The Manager and all the second of the second                                                                                                    | An and the second second second second second second second second second second second second second second se | the set is the issue of the true                    |                             |                          |                              |
| That's some coldblooded shit to sa                                                                                                    | y to someone right before you drop a meta                                                                       | I boot in their mouth. Just a sugge                 | stion.                      |                          |                              |
| 12:33pm "Justice belongs to those                                                                                                    | who claim it, but let the claimant beware le                                                                    | st he create new injustice by his clai              | m and thus set the bloody   | pendulum of revenge      | 01.NIF                       |
| Donnor made mo throw that in Vo                                                                                                    | u know how ho is                                                                                                |                                                     |                             |                          |                              |
| Donner made me unow mat m. To                                                                                                    | a know now ne is.                                                                                               |                                                     |                             |                          | act) Itoms) itom holoton dda |
|                                                                                                    |                                                                                                    |                                                     |                             |                          | gestitems/item_noiotap.ous   |
|                                                                                                    |                                                                                                    |                                                     |                             |                          |                              |
|                                                                                                    |                                                                                                    |                                                     |                             |                          |                              |
|                                                                                                    |                                                                                                    |                                                     |                             |                          |                              |
|                                                                                                    |                                                                                                    |                                                     |                             | · ·                      |                              |
|                                                                                                    |                                                                                                    |                                                     |                             | 2                        | our nickname now)Always kne  |
| <                                                                                                    |                                                                                                    |                                                     |                             |                          |                              |
| O1] courierpowerarmor.esp                                                                                                    |                                                                                                    |                                                     |                             |                          | 11                           |
| (01) courierpowerarmor.esp                                                                                                    |                                                                                                    |                                                     |                             | <u>I</u> Close           |                              |
| (01) courierpowerarmor.esp                                                                                                    |                                                                                                    |                                                     |                             |                          | 1                            |
| ([01] courierpowerarmor.esp                                                                                                    |                                                                                                    |                                                     |                             | Close                    |                              |
| (   [   [   [   [   [   [   [   [   [                                                                                                    |                                                                                                    |                                                     |                             | <u><u>L</u>ose</u>       |                              |
| (01) courierpowerarmor.esp                                                                                                    |                                                                                                    |                                                     |                             | <u>Î</u> <u>C</u> lose   |                              |

Il ne vous reste plus qu'à traduire le texte par vous-même ou avec un programme de traduction (pour ceux qui ont des lacunes en anglais).

Même principe que pour le reste pour mettre votre texte en français, clique droit/edit/changer le texte/valider.

#### i/Enregistrement :

Pour enregistrer votre travail, il suffit de cliquer sur la croix de fermeture du log, vous allez avoir cette fenêtre :

| 01] courierpowerarmo              | or.esp \ Note \ 01000AE4 <couriers< th=""><th>D 💮 Save changed files:</th><th></th></couriers<> | D 💮 Save changed files: |                                                          |
|-----------------------------------|-------------------------------------------------------------------------------------------------|-------------------------|----------------------------------------------------------|
| ormID                             | Editor ID                                                                                       | Courierpowerarmor.esp   | butNV.Hardcoded.keep.this.with.the.exe.and.otherwise.ig  |
| ormID +                           | Editor                                                                                          | D                       | putNV.Hardcoded.keep.this.with.the.exe.and.otherwise.ig  |
| [00] FalloutNV.esm                |                                                                                                 |                         | butNV.Hardcoded.keep.this.with.the.exe.and.otherwise.ig  |
| [00] FalloutNV.exe                |                                                                                                 |                         | putNV.Hardcoded.keep.this.with.the.exe.and.otherwise.ig  |
| [01] courierpower                 | armor.esp                                                                                       |                         | putinv.Hardcoded.keep.tnis.with.the.exe.and.otherwise.ig |
| Armor Addon                       |                                                                                                 |                         | with W Hardcoded keep this with the eve and otherwise ig |
| Armor                             |                                                                                                 |                         | ng "courierpowerarmor esp"                               |
| E Cell                            |                                                                                                 |                         | tierpowerarmor espl Loading file                         |
| Container                         |                                                                                                 |                         | ierpowerarmor.esp] Educing me                            |
| <ul> <li>Object Effect</li> </ul> |                                                                                                 |                         | ierpowerarmor.esp] Start processing                      |
| + FormID List                     |                                                                                                 |                         | ierpowerarmor.esp] Adding master "FalloutNV.esm"         |
| 01000AF2                          | Court                                                                                           |                         | ierpowerarmor.esp] Header processed. Expecting 26 re     |
| 01000AE4                          | Couri                                                                                           | rs                      | ierpowerarmor.esp] GRUP Top "ENCH" processed             |
|                                   |                                                                                                 |                         | [ierpowerarmor.esp] GRUP Top "ARMO" processed            |
|                                   |                                                                                                 |                         | ierpowerarmor.esp] GRUP Top "CONT" processed             |
|                                   |                                                                                                 |                         | ierpowerarmor.esp] GRUP Top "NOTE" processed             |
|                                   |                                                                                                 |                         | eierpowerarmor.esp] GRUP Top "CELL" processed            |
|                                   |                                                                                                 |                         | erepowerarmor.esp] GRUP Top "FLST" processed             |
|                                   |                                                                                                 |                         | vierpowerarmor.esp] GRUP Top "ARMA" processed            |
|                                   |                                                                                                 |                         | [erpowerarmor.esp] Building FormID index                 |
|                                   |                                                                                                 |                         | [erpowerarmor.esp] Form[D index built                    |
|                                   |                                                                                                 |                         | ierpowerarmor.esp] Building EditoriD index               |
|                                   |                                                                                                 |                         | lierpowerarmor.esp] Editorit/ Index Built                |
|                                   |                                                                                                 |                         | tierpowerarmor.esp] Processing completed                 |
|                                   |                                                                                                 |                         | aut - All beal Skipped                                   |
|                                   |                                                                                                 |                         | put - Misc.bsal Skipped.                                 |
|                                   |                                                                                                 |                         | out - Textures.bsal Skipped.                             |
|                                   |                                                                                                 |                         | out - Textures2.bsa] Skipped.                            |
|                                   |                                                                                                 |                         | but - Meshes.bsa] Skipped.                               |
|                                   |                                                                                                 |                         | put - Voices1.bsa] Skipped.                              |
|                                   |                                                                                                 |                         | out - Sound.bsa] Skipped.                                |
|                                   |                                                                                                 |                         | rogram Files (x86)\Steam\SteamApps\common\fallout        |
|                                   |                                                                                                 |                         | lied                                                     |
|                                   |                                                                                                 |                         | JOK I                                                    |
|                                   |                                                                                                 |                         | V VN                                                     |

Cliquez sur "OK" et voilà, vous avez un mod en FULL FR.

La prochaine fois, je vous ferai un TUTO sur un GROS mod car là, c'est de la rigolade.... :)